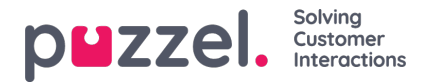

## Ennusteiden muokkaaminen

| ≡ | p <b>u</b> zzel.             |         |                 |                                                                                                    | []                            | 3                                | e Adr                                   | min U-WF             |
|---|------------------------------|---------|-----------------|----------------------------------------------------------------------------------------------------|-------------------------------|----------------------------------|-----------------------------------------|----------------------|
|   | Forecas                      | sting   | Home   Foreco   | iang                                                                                                    |                               |                                  |                                         |                      |
|   | Forecos                      | π       | Togs            | Import Call Logs                                                                                                    |                               |                                  |                                         |                      |
|   | Compoign De                  | mo      |                 | X         ←         2020-06-22         ID         →         ★         YI         File                                                                                                    | Data                          | +                                |                                         | ш ()                 |
|   | Queues In                    | stances | Source<br>Weeks | * °*                                                                                                    | Day<br>All<br>Monday          | CV<br>2551                       | AHT<br>184<br>127 183                   | FTE<br>718<br>5.94   |
|   | All                          |         |                 | · AAAAAAAAAAAAAAAAAAAAAAAAAAAAAAAAAAAA                                                                                                    | Tuesday<br>Wedness<br>Thursda | 대 454<br>day 대 447               | 185<br>185<br>185<br>1186               | 6.01<br>5.99<br>6.05 |
|   | Phone Soles<br>Phone Service |         |                 |                                                                                                    | Friday<br>Saturda)<br>Sunday  | ැක් 439<br>1 ක් 226<br>(ක් 98    | 말한 186<br>말한 182<br>말한 184              | 5.95<br>5.86<br>2.15 |
|   | Email<br>Email Demo          |         |                 |                                                                                                    | interval<br>00:00             | CV<br>III 0                      | AHT<br>0 to                             | 0                    |
|   | Chat<br>Chat Demo            |         |                 |                                                                                                    | 00:50<br>00:45<br>01:00       | 20<br>20<br>20<br>20<br>20<br>20 | 1210<br>1210<br>1210                    | 0                    |
|   |                              |         |                 | 8 60 8 8 8 60 8 8 60 6 8 8 8 8 8 8 8 8 8                                                                                                    | 0115<br>0150<br>0145          | 20<br>20<br>20<br>20             | 1210<br>1220<br>1220                    | 0                    |
|   |                              |         | ĸ               | Ahs 000                                                                                                    | 02:00<br>02:15<br>02:50       | 1200<br>1200<br>1200             | 125°0<br>125°0<br>125°0                 | 0<br>0<br>0          |
|   |                              |         |                 | - ARAGARARA                                                                                                    | 02:45<br>05:00<br>05:15       | 값0<br>값0<br>成0                   | 1210<br>1210<br>1210                    | 0                    |
|   |                              |         |                 | ······································                                                                                                    | 05:45<br>04:00<br>04:75       | 100<br>1210<br>1210<br>1210      | 121°0<br>121°0<br>121°0                 | 0                    |
|   |                              |         |                 | 80                                                                                                    | 0430<br>04:45<br>05:00        | 0 12<br>0 12<br>0 12             | 128°0<br>128°0<br>128°0                 | 0<br>0               |
|   |                              |         |                 |                                                                                                    | 0515<br>0530<br>0545          | 6월<br>6월<br>10월<br>10월           | 0120<br>0210<br>0210                    | 0<br>0<br>0          |
|   |                              |         |                 | 0000<br>0000<br>00000<br>0000<br>0000<br>0000<br>0000<br>0000<br>0000<br>0000<br>00000 | 06:00<br>06:15                | 0<br>12<br>0                     | 12 <sup>0</sup> 0<br>12 <sup>10</sup> 0 | 0                    |

- Näyttö on jaettu kahden kaavion kesken: puhelujen määrä (ylhäällä) ja keskimääräinen käsittelyaika (AHT alhaalla).
- Ennustettu puhelujen määrä on ilmaistu yhtenäisellä sinisellä viivalla.
- Ennustettu AHT on ilmaistu yhtenäisellä punaisella viivalla.
- Moniväriset pisteviivat näyttävät ennusteen laadinnassa käytetyt historiatiedot.
- Siirrä jompaakumpaa ennusteviivaa vetämällä ja pudottamalla, kun haluat muokata valitun päivän ennustetta.
- · Vaihda päivä napsauttamalla päivää näytön oikeassa yläkulmassa.
- Kun näytön oikeasta yläkulmasta valitaan All (Kaikki), näyttöön tulee kunkin päivän koostetut tiedot. Päiväkohtaisia tietoja voidaan myös käsitellä vetämällä.
- Voit skaalata ennustetta napsauttamalla Muokkaa-kuvakkeita joko **Day** (Päivä)- tai **Interval** (Aikaväli) -näkymissä. Kaikki uudet arvot jaetaan ennustemallin alueelle suhteessa alkuperäisiin arvoihin.
- Ennusteeseen tehdyt muutokset päivittävät automaattisesti FTE-vaatimukset.
- Jos jonoja on enemmän kuin yksi, FTE-vaatimuksissa näkyy pienempi ja suurempi arvo. Pienempi arvo = kaikki
  asiakaspalvelijat voivat vastata kaikkiin puheluihin; suurempi arvo = kummankin jonon vaatimukset yhteen laskettuna.